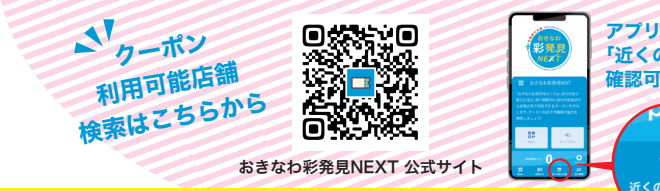

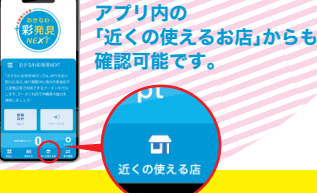

## 1.クーポンのチャージ(電子クーポン)

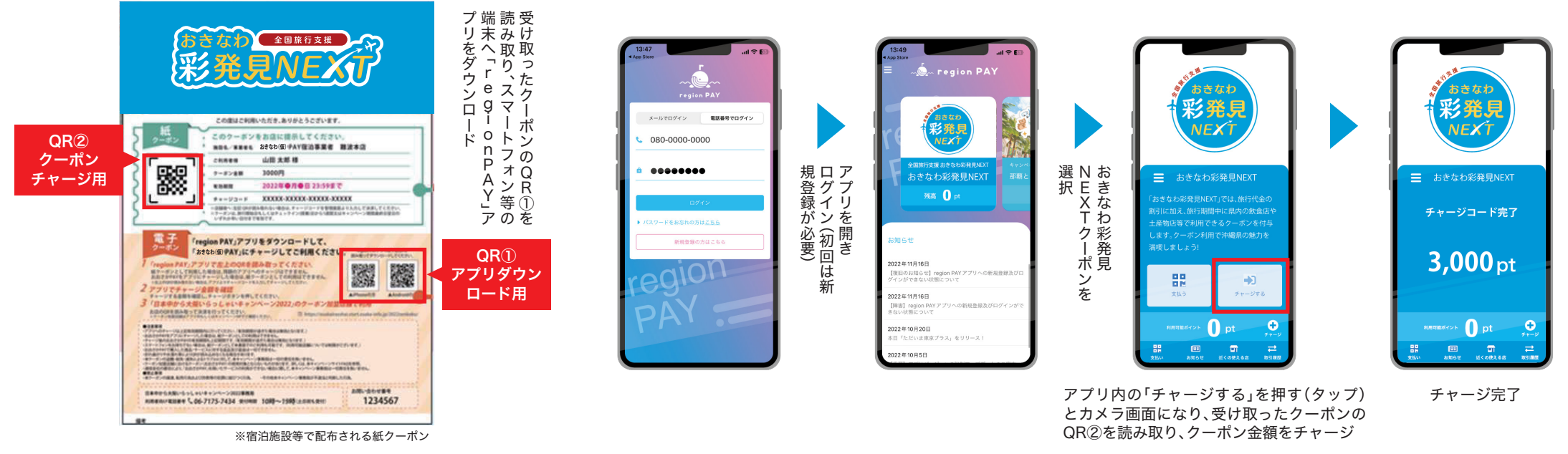

## 2.クーポンでの決済(電子クーポン)

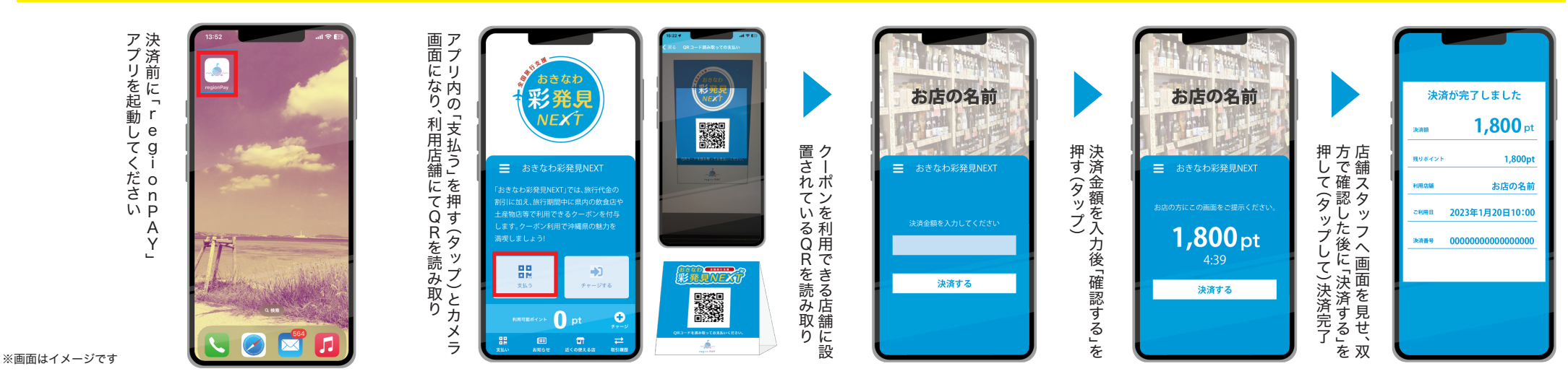

※スマートフォンをお持ちてない場合や本アプリをご利用いただけない場合は、宿泊施設等で受領した紙クーポンをそのまま店舗でご利用することも可能です (紙クーポンを利用可能な店舗については、本利用案内の右上に記載のQRからクーポン利用可能店舗一覧をご確認ください)。